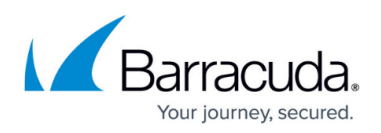

## How to Link the Barracuda Message Archiver to Cloud Storage

https://campus.barracuda.com/doc/44433803/

Starting **September 2, 2024**, the **Cloud Storage** feature will no longer be available. For more information, see <u>Cloud Storage Discontinuation</u>.

This article refers to Barracuda Message Archiver version 5.0 or higher.

Cloud Storage allows you to mirror data from the Barracuda Message Archiver to the Barracuda Cloud.

## Prerequisites

- You must have a Cloud Storage Subscription available from Barracuda Customer Services.
- If the appliance is located behind a corporate firewall, you may need to open the following ports to allow communication between the appliance and Barracuda Networks:
  - $\,\circ\,$  Ports 80/443 and 1194 outbound for both TCP and UDP are required for communication
  - Ports 5120-5129 are used to replicate data to Barracuda Cloud Storage; contact <u>Barracuda Networks Technical Support</u> to restrict outbound network traffic on these ports to only reach Barracuda Networks.
  - For more information, see also <u>Required Outbound Connections for Barracuda Networks</u> <u>Appliances</u>.
- Contact <u>Barracuda Networks Technical Support</u> prior to linking your Barracuda Message Archiver appliance to Cloud Storage to confirm your appliance has a cloud compatible index. This will ensure that there are no data duplication or other issues.

## Link to Cloud Control

Use the following steps to link your Barracuda Message Archiver to a Barracuda Cloud Control account:

1. Log into the Barracuda Message Archiver web interface, and go to **Advanced > Cloud Storage**:

## Barracuda Message Archiver

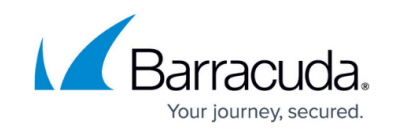

| Barra          | cuda Message           | e Archiver                    |                           |                         |                         |                   | admin Sign Out English            |
|----------------|------------------------|-------------------------------|---------------------------|-------------------------|-------------------------|-------------------|-----------------------------------|
| BASIC          | MAIL SOURCES           | POLICY USERS                  | ADVANCED                  |                         |                         |                   |                                   |
| ackups         | Energize Updates       | Firmware Update               | Cloud Control             | Audit Log               | Advanced Networking     | Syslog Sto        | orage Manager                     |
| loud Storage   | SMTP Configuration     | Secure Administration         | Troubleshooting           | Task Manager            |                         |                   |                                   |
|                |                        |                               |                           |                         |                         |                   |                                   |
| Cloud subscr   | iption allows you to m | irror or rotate mail to the B | arracuda Cloud. To p      | ourchase your Cloud     | d subscription, contact | Customer Services | s via email at sales@barracuda.co |
|                |                        | Warning: Barracuda N          | etworks recommend         | s backing up your a     | rchived data. More Info | rmation Dismiss   |                                   |
| LOUD STOR      | AGE                    |                               |                           |                         |                         |                   |                                   |
|                |                        | Connect to Clo                | oud Storage               |                         |                         |                   |                                   |
|                |                        | Log in to Barracuda           | a Cloud Control to activa | te a cloud subscription | or start a trial.       |                   |                                   |
| RATE CONTRO    | DL                     |                               |                           |                         |                         |                   | 1                                 |
| Default Rate I | Limit:                 | Full Speed                    | Limited                   | kilobit(s               | s)/second 🔻             |                   |                                   |
| Alternate Rate | e Limit:               | 🖲 Off 🔍 Full S                | peed Climited             | kilobit(s               | s)/second -             |                   |                                   |
|                |                        | Start Time (hh:mi             | m) End T                  | Time (hh:mm)            |                         |                   |                                   |
|                |                        | Monday                        | Tuesd                     | ay                      | Wednesday               | Thursday          |                                   |
|                |                        | Friday                        | Satur                     | lav                     | Sunday                  |                   |                                   |

2. Click Connect to Cloud Storage; the Login page displays:

| Sign in to you | Ir Barracuda Cloud Control account | t |
|----------------|------------------------------------|---|
| Username:      | user@mydomain.com                  |   |
| Password:      | Password                           |   |
| Create an acco | unt                                |   |

If you do not have an account, click **Create an account**. Enter your user details and click **Create User**. Follow the instructions emailed to you to set up your account.

- 3. Enter your Barracuda Cloud Control account credentials, and click Sign In.
- 4. In the Location page, enter the City, State, and Country where your mail server is hosted; your account can link to only one location. The first Barracuda Message Archiver appliance you link determines the data center that all appliances on your account will use. For example, if you select Canada as your country, your appliances use the data center in Canada:

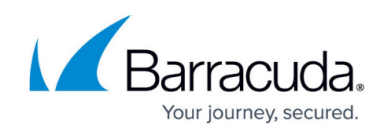

| City:           |                                                                                                    |  |  |  |  |
|-----------------|----------------------------------------------------------------------------------------------------|--|--|--|--|
| State/Province: | Alabama 👻                                                                                                 |  |  |  |  |
| Country:        | United States 👻                                                                                           |  |  |  |  |
|                 | Your geographic location. If your mail server is hosted at<br>a different site, use that location instead |  |  |  |  |

- 5. Click **Next**. In the **View Summary** page, click **Activate** to link your Barracuda Message Archiver to the Barracuda Cloud Control account.
- 6. The **Advanced > Cloud Storage** page refreshes and displays the **Cloud Storage** options. You can **Mirror** messages to the cloud; see <u>Understanding Cloud Storage</u> for more information.
- 7. In the **Rate Control** section, specify the data replication rate to Barracuda Cloud Control.
- As messages are sent to Cloud Storage, related statistics display on the <u>Basic > Dashboard</u> page:

| PERFORMANCE STATISTICS      |                     |     | Help |
|-----------------------------|---------------------|-----|------|
| System Load:                |                     | 1%  |      |
| Firmware Storage:           |                     | 79% |      |
| Mail/Log Storage:           |                     | 0%  |      |
| RAID Unit 0:                | Fully Operational   |     |      |
| Index Queue Length:         | 2                   |     |      |
| Last Message Archived:      | 2015-12-04 13:34:32 |     |      |
| Messages Deduplicated:      | 4,392               |     |      |
| Storage Saved:              | 695 MB              |     |      |
| Cloud Storage Queue Length: | 36                  |     |      |
| Cloud Control:              | Not Configured      |     |      |

9. Optionally, you can log into Barracuda Cloud Control, and go to the Barracuda Message Archiver section to view the current count of content that has been sent to the cloud:

# Barracuda Message Archiver

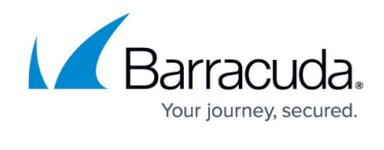

| unity Account Su  | ıpport | BASIC POLICY ADVANCED           |         |        |       |                        |         |              |      |
|-------------------|--------|---------------------------------|---------|--------|-------|------------------------|---------|--------------|------|
| Backup            | >      | Dashboard Search Administration |         |        |       |                        |         |              |      |
| Web Security      |        | MESSAGE STATISTICS              |         |        | Help  | PERFORMANCE STATISTICS |         |              |      |
| Email Security    | >      |                                 | Total   | Day    | Hour  | Mail/Log Storage:      |         |              | 0%   |
|                   |        | Inbound Emails                  | 151,866 | 35,664 | 2,489 | Last Message Archived: | 2015-12 | -04 18:39:32 |      |
| Archiver          | >      | Internal Emails                 | 90,647  | 19,040 | 1,099 |                        |         |              |      |
|                   |        | Outbound Emails                 | 10,442  | 1,926  | 216   | STORAGE STATISTICS     |         |              |      |
| Mobile Devices    |        | Appointments                    | 15      | 0      | 0     |                        |         |              |      |
| Appliance Control |        | Contacts                        | 3       | 0      | 0     |                        | Total   | Day          | Hou  |
| Appliance control |        | Distribution List               | 0       | 0      | 0     | Effective              | 23 GB   | 5 GB         | 456  |
|                   |        | Notes                           | 0       | 0      | 0     | On Disk                | 15 GB   | 3 GB         | 284  |
|                   |        | Tasks                           | 10      | 0      | 0     | Reduction              | 34.724% | 41.236%      | 37.6 |
|                   |        | Total Messages                  | 252,983 | 56,630 | 3,804 |                        |         |              |      |

## Barracuda Message Archiver

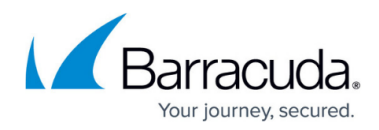

#### Figures

- 1. cloudstorage1.png
- 2. cloudstorage2.png
- 3. cloudstorage3.png
- 4. cloudstorage6.png
- 5. cloudstorage7.png

© Barracuda Networks Inc., 2024 The information contained within this document is confidential and proprietary to Barracuda Networks Inc. No portion of this document may be copied, distributed, publicized or used for other than internal documentary purposes without the written consent of an official representative of Barracuda Networks Inc. All specifications are subject to change without notice. Barracuda Networks Inc. assumes no responsibility for any inaccuracies in this document. Barracuda Networks Inc. reserves the right to change, modify, transfer, or otherwise revise this publication without notice.